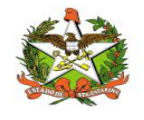

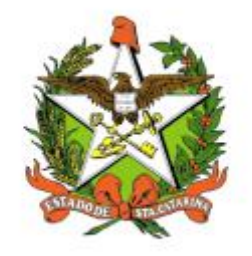

# SECRETARIA DE ESTADO DA SAÚDE DE SANTA CATARINA

## MANUAL DO USUÁRIO Sistema Vigilantos4 - Módulo Configuração

FLORIANÓPOLIS / SC

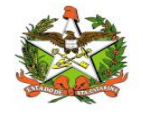

#### GOVERNO DO ESTADO DE SANTA CATARINA

#### GOVERNADOR

CARLOS MOISES

#### SECRETARIA DE ESTADO DA SAÚDE

#### SECRETÁRIO

ANDRÉ MOTTA RIBEIRO

#### SECRETÁRIO ADJUNTO

ALEXANDRE LENCINA FAGUNDES

#### SUPERINTENDÊNCIA DE GESTÃO ADMINISTRATIVA - SGA

LUCIANO JORGE KONESCKI

DIRETORIA DA TECNOLOGIA DA INFORMAÇÃO E GOVERNANÇA ELETRÔNICA

**BIANCA PINTO VIEIRA** 

Agosto - 2021

SECRETARIA DE ESTADO DA SAÚDE

DIRETORIA DA TECNOLOGIA DA INFORMAÇÃO E GOVERNANÇA ELETRÔNICA

Rua Esteves Júnior, 390 –6º andar - Centro - CEP: 88015-530 – FLORIANÓPOLIS / SC.

Fone: (48) 3664-7327 - E-MAIL: ditig@saude.sc.gov.br

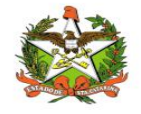

### Sumário

| Sumário                               |    |
|---------------------------------------|----|
| 1. Introdução                         | 4  |
| 2. Solicitação de senhas              | 5  |
| 3. Acesso ao Sistema                  | 6  |
| Requisitos                            | 6  |
| Para iniciar o uso do Vigilantos      | 6  |
| Acessando sua conta                   | 6  |
| 4. Módulos do Sistema Vigilantos      | 8  |
| 5. Configuração do Sistema Vigilantos | 9  |
| 6. Módulo Configuração                |    |
| Usuários Online                       | 11 |
| Acessos                               |    |

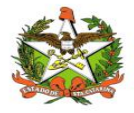

### 1. Introdução

O módulo CONFIGURAÇÃO do sistema Vigilantos permite monitorar e controlar a liberação de acesso ao sistema Vigilantos.

O presente documento é parte integrante da usabilidade do sistema VIGILANTOS tem como principal objetivo descrever de forma detalhada toda a interação entre o usuário e a ferramenta VIGILANTOS4, através de seus módulos.

O Vigilantos é utilizado pela DIVE - Diretoria de Vigilância Epidemiológica de Santa Catarina para o gerenciamento de suas diversas atribuições. O sistema conta com vários módulos desenvolvidos especificamente para cada uma dessas atribuições, sendo eles: Câncer, ILTB, Fórmula Infantil SIALIE, SIALIE Palivizumabe, PCD (Programa Controle da Dengue), Focos, Atrópodes e Peçonhentos, SINETI, Sala de Parto, PNEM, Supervisão, Registro de Atividades e Sobreaviso.

Assim, todos os módulos do VIGILANTOS serão constantemente submetidos a processos rigorosos de auditoria.

Responsável por todos os processos da DIVE, o VIGILANTOS, Sistema responsável pelos módulos que atendem as gerências da DIVE: GEZOO, GEVRA, GEIST, GEVIM. Permite o controle e processamento sobre as atividades relativas as doenças agudas e imunização, doenças sexualmente transmissíveis, vírus, agravos, vigilância, e analise de dados referente ao perfil epidemiológico dessas doenças.

| Símbolo /   | Descrição                                   |
|-------------|---------------------------------------------|
| Abreviatura |                                             |
| CID         | Classificação Internacional de Doenças      |
| CNS         | Cartão Nacional de Saúde                    |
| BPA         | Boletim de Produção Ambulatorial            |
| ATPCD       | Área Técnica de Pessoas com Deficiência     |
| SIA         | Sistema de Informações Ambulatoriais do SUS |
| CCR         | Centro Catarinense de Reabilitação          |
| SUS         | Sistema Único de Saúde                      |

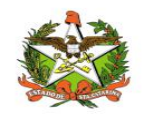

### 2. Solicitação de senhas

As senhas devem ser solicitadas através do e-mail dive@saude.sc.gov.br, com as seguintes informações:

- a. Nome completo;
- b. CPF;
- c. Tipo de acesso (Município ou Regional);
- d. Regional vinculada:
- e. Local de trabalho e município;
- f. Telefone;
- g. E-mail.

Os dados serão enviados para o setor responsável pela confecção das senhas e o solicitante receberá, por e-mail, um nome de usuário e uma senha padrão que deverá ser alterada no primeiro acesso. Caso o usuário esqueça a senha é possível alterá-la no local indicado na Figura 1. É requerida a digitação do nome de usuário e, após clicar em "Recuperar Senha" será enviado uma mensagem para o e-mail cadastrado no sistema com orientações para troca de senha.

| VIGILANTOS                        |  |
|-----------------------------------|--|
| Entrar                            |  |
| exemplo                           |  |
|                                   |  |
| Entrar                            |  |
| Painel de Indicadores Câncer      |  |
| Painel de Indicadores Tuberculose |  |
|                                   |  |

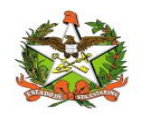

### 3. Acesso ao Sistema

#### Requisitos

Para acessar o Vigilantos, você precisa:

✓ Uma conexão com a Internet (recomenda-se banda larga);

#### Para iniciar o uso do Vigilantos

Antes de usar os recursos do Vigilantos, é necessário que você tenha um usuário e senha válidos para acesso. Caso não tenha um usuário, você deve entrar em contato com a Diretoria de Vigilância Epidemiológica.

O link para acesso ao sistema é: <u>http://vigilantos.dive.sc.gov.br/</u>

O sistema Vigilantos pode ser acessado de duas formas:

- Através do link http://vigilantos.dive.sc.gov.br/
- Através do site da DIVE (http://www.dive.sc.gov.br/), clicando no ícone do Sistema Vigilantos na porção inferior direita da página (Figura 2).

#### Acessando sua conta

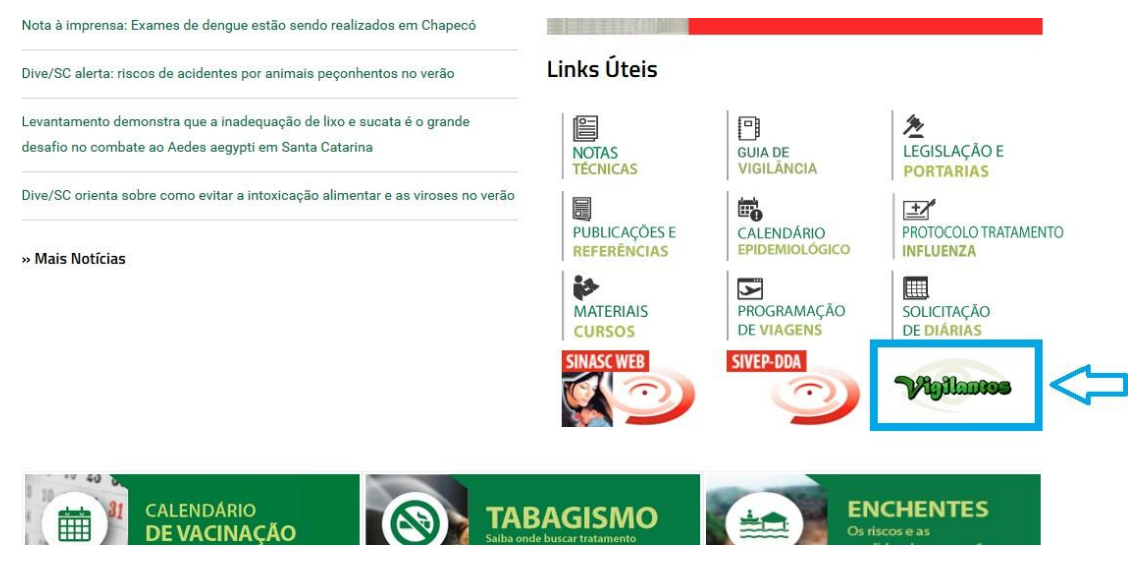

Figura 2: Site da Diretoria de Vigilância Epidemiológica (DIVE).

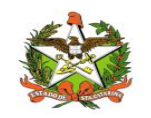

Na página inicial será necessário preencher os campos mostrados na Figura 3 com o nome de usuário e senha.

|        | VIGILANTOS          |
|--------|---------------------|
|        | Entrar              |
| Login  |                     |
| Senha  |                     |
| Entrar | Esqueceu sua senha? |
| 8      |                     |
|        |                     |

Figura 3: Página inicial do sistema Vigilantos.

Após clicar em "Entrar" será dado acesso à página principal do sistema, conforme pode ser visualizado na Figura 4. A partir desta página é possível acessar as funcionalidades (vide explicações nos próximos itens).

Em seguida, o usuário terá a opção de clicar conforme escolha desejada, onde visualizara o ícone do módulo disponível conforme figura 3.1.

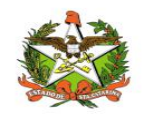

### 4. Módulos do Sistema Vigilantos

No Vigilantos, a navegação entre os módulos é feita através de um <u>menu lateral esquerdo</u>, e as configurações na parte <u>superior</u>, conforme a figura abaixo:

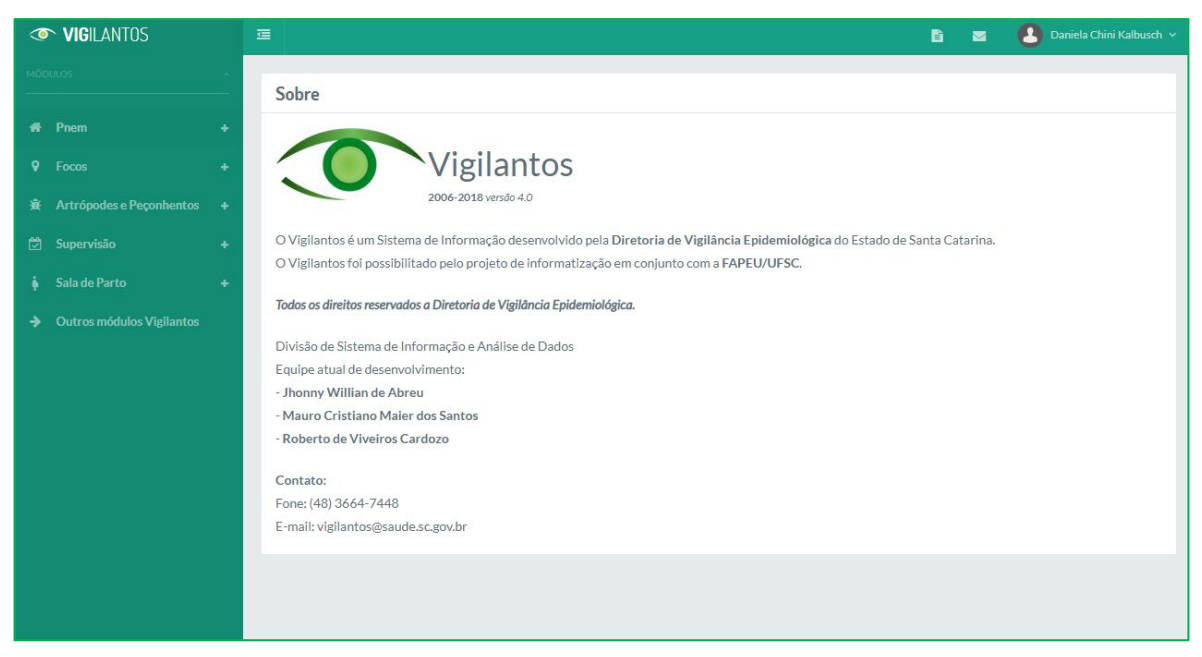

Figura 3.1: Página inicial do sistema Vigilantos com os modulos disponíveis

Descrição rápida dos itens de menu:

Módulos: Visualiza as funcionalidades dos módulos;

Nome do usuário: Possui opções como sair do sistema;

Ícone mensagem: envio de mensagem ao suporte do sistema e visualização de suas mensagens;

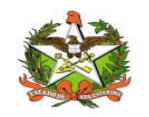

### 5. Configuração do Sistema Vigilantos

No Vigilantos, a navegação entre os módulos é feita através de um <u>menu lateral esquerdo</u>, e as configurações na parte <u>superior</u>, conforme a figura abaixo:

| ILANTOS                                                                                                    | Œ                           |              | в 💁       | [Admin] Administrador do Sistema 🗸 |
|----------------------------------------------------------------------------------------------------|-----------------------------|--------------|-----------|------------------------------------|
| MÓDULOS                                                                                                    | Filtros                     |              |           | <b>a</b> +                         |
| Configurações                                                                                                    | -                           |              |           |                                    |
| Usuários online                                                                                                    | Usuários Ativos             |              |           | Q                                  |
| Acessos                                                                                                    | Usuário                     | Ativo Ocioso | Última Aç | ão                                 |
| 🕷 Pnem                                                                                                    | + Mostrando 1 - 10 de itens |              |           | << < <u>1</u> > >>                 |
| Focos                                                                                                    | •                           |              |           |                                    |
| 🕸 Artrópodes e Peçonhentos                                                                                                    | +                           |              |           |                                    |
| 🖾 Supervisão                                                                                                    | •                           |              |           |                                    |
| 🏟 Sala de Parto                                                                                                    | •                           |              |           |                                    |
| 🖁 SINETI                                                                                                    | •                           |              |           |                                    |
| 🖉 Registro de Atividades                                                                                                    | •                           |              |           |                                    |
| and the second second s | •                           |              |           |                                    |
| Outros módulos Vigilantos                                                                                                    |                             |              |           |                                    |
|                                                                                                    |                             |              |           |                                    |
|                                                                                                    |                             |              |           |                                    |

Descrição rápida dos itens de menu:

Módulos: Visualiza as *funcionalidades dos módulos;* 

Nome do usuário: Possui opções como sair do sistema;

**Ícone mensagem:** <u>envio de mensagem ao suporte do sistema e visualização de suas</u> <u>mensagens</u>;

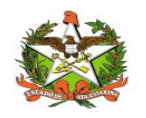

### 6. Módulo Configuração

**Atenção:** Para ter acesso ao módulo configuração, é necessário ter selecionado no perfil do usuário o checkbox "administrador", caso contrário, o mesmo não terá acesso ao módulo configurações do Vigilantos 4 (nem do Vigilantos 3).

| Succession of the second | Construction of Canadra |
|--------------------------|-------------------------|
| Dados                    | Permissões              |
| Config                   | urações: 🗹 Administrad  |

### Opções de Navegação

As funcionalidades do módulo podem ser divididas em 2 telas: Usuários online e Acessos.

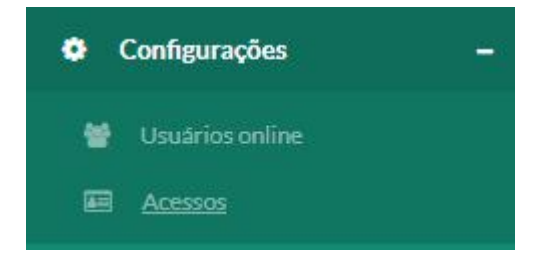

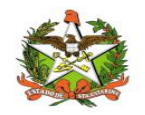

### Usuários Online

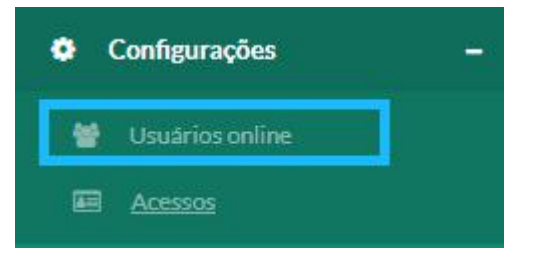

| VIGILANTOS                |   |                           |       |          | в 💁 🙆       | [Admin] Administrador do Sistema 👻 |
|---------------------------|---|---------------------------|-------|----------|-------------|------------------------------------|
| Móbulos                   |   | Filtros                   |       |          |             | ÷ =                                |
| Configurações             | - | Usuário:                  |       | Última / | Ação:       |                                    |
| Usuários online           |   | Selecione                 |       | *        |             |                                    |
| Acessos                   |   |                           |       |          |             |                                    |
| # Pnem                    | + | Usuários Ativos           |       |          |             | Q                                  |
|                           | + | Usuário                   | Ativo | Ocioso   | Última Ação |                                    |
|                           | + | Mostrando 1 - 10 de itens |       |          |             | << < 1 > >>                        |
|                           | + |                           |       |          |             |                                    |
|                           | + |                           |       |          |             |                                    |
|                           | + |                           |       |          |             |                                    |
|                           | + |                           |       |          |             |                                    |
|                           | + |                           |       |          |             |                                    |
| Outros módulos Vigilantos |   |                           |       |          |             |                                    |
|                           |   |                           |       |          |             |                                    |

Em usuários online pode-se verificar em uma lista os usuários que estão ativos, bem como o tempo desde que o mesmo *logou*, o tempo de ociosidade (sem atividades) e qual foi a sua última ação no sistema.

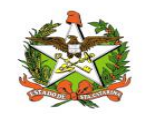

| Filtros                    |       |        |                       | ê +         |
|----------------------------|-------|--------|-----------------------|-------------|
| Usuários Ativos            |       |        |                       | Q           |
| Usuário                    | Ativo | Ocioso | Última Ação           |             |
| danielakalbusch            | 2 min | 0 min  | [Vigilantos 4] Log In |             |
| Mostrando 1 - 1 de 1 itens |       |        |                       | << < 1 > >> |
|                            |       |        |                       |             |

É possível realizar a filtragem de dados que são apresentados na lista:

| + | - Expande tela com os campos de filtros;                           |
|---|--------------------------------------------------------------------|
| Ē | - Exclusão de informações colocadas nos campos ("limpar filtros"). |

| Filtros   |   |              | Ô | Ξ |
|-----------|---|--------------|---|---|
| Usuário:  |   | Última Ação: |   |   |
| Selecione | • |              |   |   |
|           |   |              |   |   |

Existe as opções de filtrar por usuário e última ação (ou ambos)

Q

- Pesquisa com os valores preenchidos.

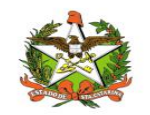

### Acessos

As funcionalidades do módulo podem ser divididas em 2 telas: Usuários online e Acessos.

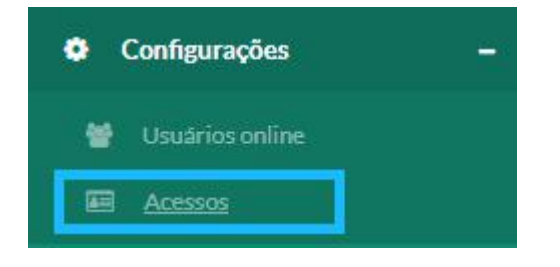

| 👁 VIGILANTOS                 | <b>I</b>                             |            | 🗈 💁 🙆 (A    | Imin] Administrador do Sistema 👻 |
|------------------------------|--------------------------------------|------------|-------------|----------------------------------|
| MÓDULOS -                    | Filtros                              |            |             | ÷ -                              |
| 🌣 Configurações 🗕 –          | Período":                            | Us         | suário*:    |                                  |
| 👹 Usuários online            | 01/08/2021                           | 11/08/2021 | Selecione   | *                                |
| Acessos                      |                                      |            |             |                                  |
| 🐐 Pnem 🗕 🕂                   | Versão:<br>Vigilantos 3 Vigilantos 4 | 4          |             |                                  |
| 🕈 Focos 🔶 🕂                  |                                      |            |             |                                  |
| 🕸 Artrópodes e Peçonhentos 🕂 | Lista de Acessos                     |            |             | Q                                |
|                              | Usuário Gersa                        | Município  | Data Acesso | Sistema                          |
|                              | Mostrando 1 - 10 de itens            |            |             | << < 1 > >>                      |
| 🖁 SINETI 🔶 🕂                 |                                      |            |             |                                  |
|                              | Gráficos                             |            |             | â                                |
| Sobreaviso +                 |                                      |            |             |                                  |
| Outros módulos Vigilantos    | Filtro por:                          | na 🔵 Dia   |             |                                  |
|                              |                                      |            |             |                                  |
|                              |                                      |            |             |                                  |

Neste módulo é possível verificar todas as ações (lista de logs) nos sistemas Vigilantos 3 e Vigilantos 4.

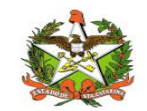

MANUAL OPERACIONAL DO ESTADO DE SANTA CATARINA

| Filtros    |            |                        | <u> </u> |
|------------|------------|------------------------|----------|
| Período*:  |            | Usuário*:              |          |
| 01/06/2019 | 07/06/2019 | Daniela Chini Kalbusch | •        |
| 01/06/2019 | 07/06/2019 | Daniela Chini Kalbusch |          |
| Versão:    |            |                        |          |
|            | 07 - 02    |                        |          |

No topo da tela é possível selecionar o período em que a lista será apresentada e o usuário em questão. Abaixo tem-se duas opções: Vigilantos 3 ou 4 (não é possível ambos).

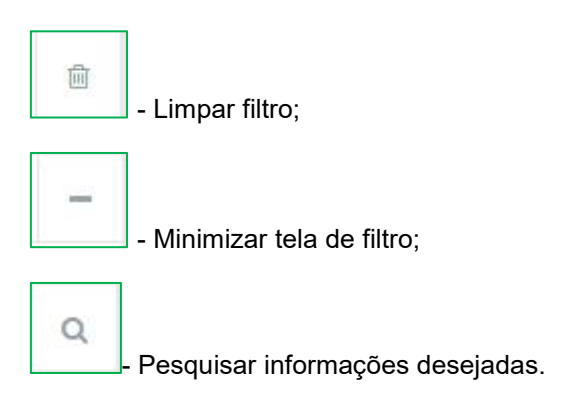

| Lista de Acessos       |          |               |                     |                       | Q |
|------------------------|----------|---------------|---------------------|-----------------------|---|
| Usuário                | Gersa    | Município     | Data Acesso         | Sistema               |   |
| Daniela Chini Kalbusch | São José | Florianópolis | 07/06/2019 13:09:33 | [Vigilantos 4] Log In |   |
| Daniela Chini Kalbusch | São José | Florianópolis | 06/06/2019 15:15:39 | [Vigilantos 4] Log In |   |
| Daniela Chini Kalbusch | São José | Florianópolis | 05/06/2019 13:09:48 | [Vigilantos 3] Log In |   |
| Daniela Chini Kalbusch | São José | Florianópolis | 04/06/2019 12:31:29 | [Vigilantos 4] Log In |   |
| Daniela Chini Kalbusch | São José | Florianópolis | 04/06/2019 12:17:03 | [Vigilantos 4] Log In |   |
| Daniela Chini Kalbusch | São José | Florianópolis | 03/06/2019 13:58:56 | [Vigilantos 4] Log In |   |
| Daniela Chini Kalbusch | São José | Florianópolis | 03/06/2019 13:22:01 | [Vigilantos 4] Log In |   |
| Daniela Chini Kalbusch | São José | Florianópolis | 03/06/2019 12:34:43 | [Vigilantos 4] Log In |   |
| Daniela Chini Kalbusch | São José | Florianópolis | 03/06/2019 12:18:22 | [Vigilantos 4] Log In |   |

No meio da tela, é apresentado: o usuário, a GERSA na qual o mesmo pertence, junto ao município a data de acesso e qual a ação realizada.

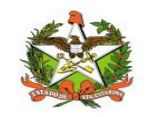

| braricos         |              |        |  |
|------------------|--------------|--------|--|
| iltro por:       | s Semana 🖉 [ | Dia    |  |
| J Ano U Me       |              |        |  |
| Dados de acesso: | Média        | Máximo |  |

No rodapé é possível gerar gráficos baseados nas informações listadas, com as opções: por ano, mês, semana e dia; para isso basta selecionar uma das opções demonstradas na imagem anterior. Além do gráfico gerado (gráfico de barras horizontais), o sistema também informa qual o valor mínimo, máximo e a média entre ambos para alguma das opções apresentadas. Por exemplo: Foi posto no filtro informações no intervalo do dia 1º ao dia 10 de maio, para um usuário y, totalizando 10 acessos; por dia, o menor número de ações foi 1 enquanto o maior foi 6, tendo a média 3.